## Updating Ad.dll, V7 Polling & AIMsi

These instructions are only for updating currently working systems. If this is a new installation please follow standard installation instructions.

With build 7.3.1.157 of V7 Polling and V9.0 AIMsi update 10/18/2010, users will need to run each installation routine and also manually update their Ad.dll file. Below are the update steps.

- Begin by downloading & saving to the PC the V7 Polling, build 157 & the latest AIMsi update (10/18/2010) from <u>www.technology4retailers.com</u> DO NOT run the installs until instructed to do so. Please have the files ready to install & follow the instructions below.
- Create a backup of all AIMsi & Polling files. The default location for AIMsi is C:\AIMsi and for V7 Polling it is C:\PCPOLL SYSTEMS\V7. Either make a manual backup of all files and folders in those locations or use Archive Agent to create complete backups of all files.
- 3. Now, locate the ad.dll file on the PC. The default location is C:\AIMsi. (The location should be the same location as the AIMsi.exe file)
- 4. Open a command window. One way to do this is to go to the Windows Start menu and select the Run option. (Note: Each operating system has different ways of listing menu options). From the Run menu type cmd and press Enter on the keyboard

| Run   | ? 🔀                                                                                                    |
|-------|----------------------------------------------------------------------------------------------------|
| -     | Type the name of a program, folder, document, or<br>Internet resource, and Windows will open it for you. |
| Open: | Emd 💌                                                                                                    |
|       | OK Cancel Browse                                                                                         |

5. A command window will open

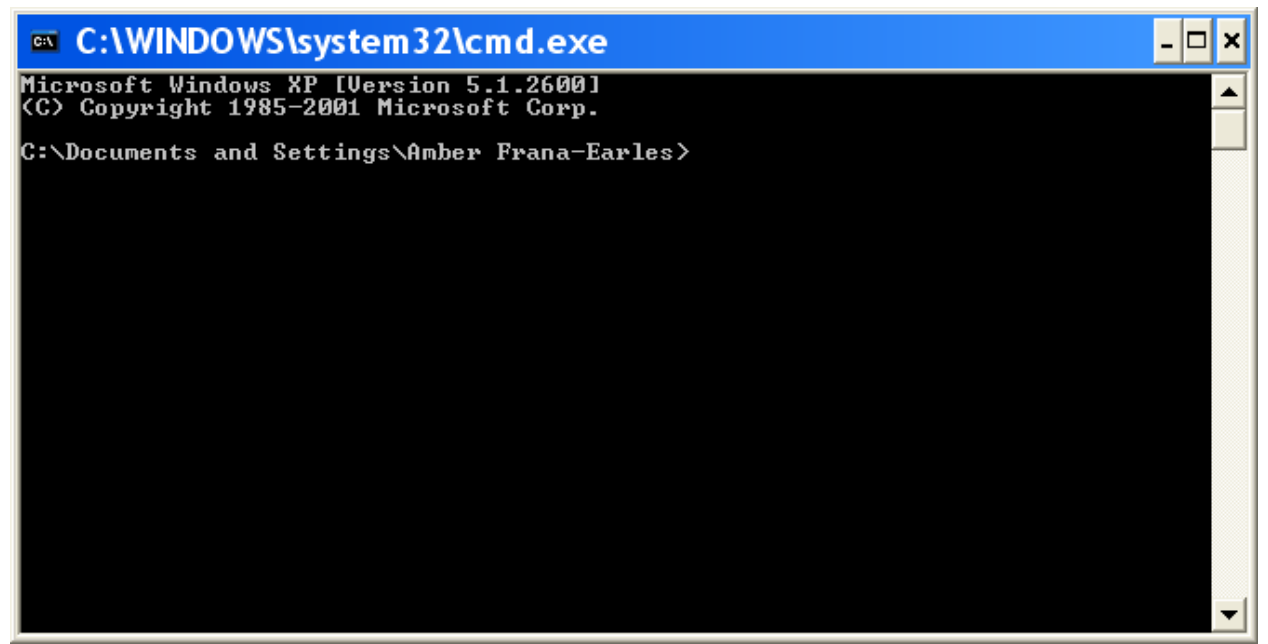

6. Type in the following command: regsvr32/u 'FullPathToAimsi\ad.dll' then hit the enter key. The '/u' will unregister the ad.dll file. Be sure to substitute the FullPathToAIMsi with the actual full path to the location of AIMsi.exe. For example: 'C:\AIMsi\ad.dll'. Note: On Vista & Windows 7 systems UAC may need to be disabled or the level lowered before registering or unregistering your ad.dll. Reactivate UAC after the process is completed.

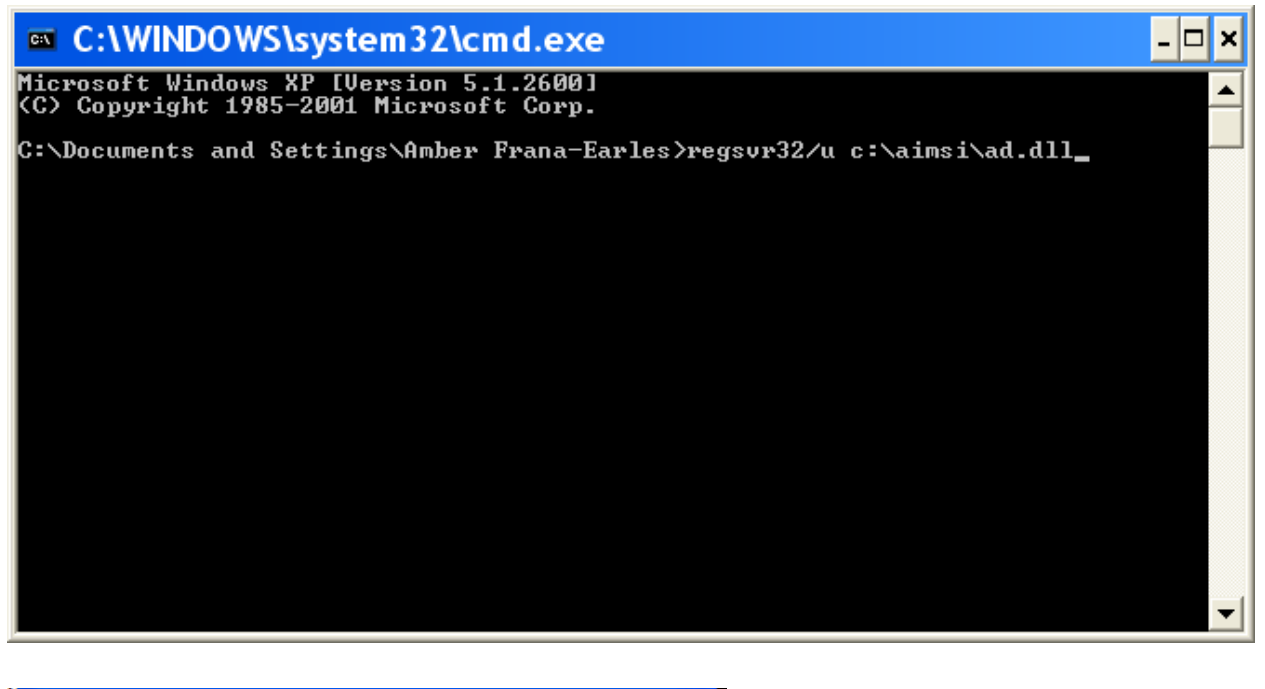

| RegSv   | r32 🛛 🔀                                           |
|---------|---------------------------------------------------|
| <b></b> | DIIUnregisterServer in c:\aimsi\ad.dll succeeded. |
|         | OK                                                |

- 7. Press the Ok button on the RegSvr32 screen.
- 8. Now install V7 Polling, build 157. Let the install process.
- 9. It is recommended, before connecting to the cash register to fully validate all report tables. This can be done on open of the software or on an individual table basis via the Tools | Validate Tables option after completing this update. The validate should be done before communicating with the cash register.
- 10. It is also recommended to save all programs back from the register to the PC when the update jump is large.
- 11. Now install the AIMsi update. Let the update process fully.
- 12. Now open up V7 Polling & AIMsi. Verify that the polling build is 7.3.1.157 and that the AIMsi update is 10/18/2010.
- 13. Next open the folder location for the V7 Polling installation. The default location is C:\PCPOLL SYSTEMS\V7.
- 14. Locate the ad.dll file within that folder. The file should have a date of 9/30/2010.
- 15. Copy that file from the Polling directory to the location of the AIMsi.exe file. Default location for AIMsi.exe is C:\AIMsi.
- 16. Paste the file into the AIMsi.exe directory(folder).
- 17. Next register the new ad.dll file.
- 18. Open a command window, see steps 4-5 above.

19. Type in the following command: regsvr32 'FullPathToAimsi\ad.dll' then hit the enter key. Be sure to substitute the FullPathToAIMsi with the actual full path to the location of AIMsi.exe. For example: 'C:\AIMsi\ad.dll'. Note: On Vista and Windows 7 systems UAC may need to be disabled or the level lowered before registering or unregistering your ad.dll. Reactivate UAC after the process is completed.

| C:\WINDOWS\system32\cmd.exe                                                        | _ [ | × |
|------------------------------------------------------------------------------------|-----|---|
| Microsoft Windows XP [Version 5.1.2600]<br>(C) Copyright 1985-2001 Microsoft Corp. |     | - |
| C:\Documents and Settings\Amber Frana-Earles>regsvr32 c:\aimsi\ad.dll              |     |   |
|                                                                                    |     |   |
|                                                                                    |     |   |
|                                                                                    |     |   |
|                                                                                    |     |   |
|                                                                                    |     |   |
|                                                                                    |     |   |
|                                                                                    |     | - |
|                                                                                    |     |   |

| RegSv   | r32 🛛 🔀                                        |
|---------|------------------------------------------------|
| <b></b> | DIRegisterServer in c:\aimsi\ad.dll succeeded. |
|         | OK                                             |

- 20. Press ok on the RegSvr32 screen.
- 21. Open up V7 Polling.
- 22. Click on Preferences.
- 23. Select the AIMsi Inventory Link tab.

| DC Poll V7                      |                          |                                |                         |                                       |  |  |
|---------------------------------|--------------------------|--------------------------------|-------------------------|---------------------------------------|--|--|
| <u>Eile T</u> ools <u>H</u> elp |                          |                                |                         |                                       |  |  |
| Program                         | Preferences              |                                |                         | Record 1 of 3                         |  |  |
| Polling _                       |                          |                                |                         | 占 📭 🐴                                 |  |  |
| 🎲 Machine List                  | Classes   Report Options | Miscellaneous 1   Miscellaneou | is 2 Email Options AIMs | i Inventory Link Sam4s                |  |  |
| Communications                  | AIMsi Inventory F        | Path C:\AIMsi                  |                         | 🕒 Export Sales Data                   |  |  |
| A aintain                       | AIMsi Inventory Data P   | ath C:\PCPOLL SYSTEMS\in       | /t data 🛛 🛄             | 🖹 Export Dept/Groups                  |  |  |
| Setup                           | Report T                 | ype X Reports 👻 Are            | a Area 1 🔻              | 🕒 Update Dept/Groups                  |  |  |
| Preferences                     | 🔽 Load AIMsi Inve        | entory 🔽 Auto Create           | New PLIL Items          | 🗈 Export User Classes                 |  |  |
|                                 | 🖒 Machine Links          |                                |                         |                                       |  |  |
| Verify                          |                          |                                |                         |                                       |  |  |
|                                 |                          |                                |                         | 🧹 Verify PLU/SKU Link                 |  |  |
|                                 | IC < <b>F FI -</b>       | ▲ ~~ % C                       | 🗐 Disn                  | niss All 🛛 👩 Resend                   |  |  |
|                                 | Dismiss Store            | Date                           | Operation               | Reason 🔼                              |  |  |
|                                 | Store #2                 | 10/23/2010 6:00:09 AM          | Send Sales Data         | Sku + Location Not Found              |  |  |
|                                 | Store #2                 | 10/23/2010 6:00:09 AM          | Send Sales Data         | Sku + Location Not Found              |  |  |
| Most Recent                     | Store #2                 | 10/23/2010 8:00:09 AM          | Seriu Sales Data        |                                       |  |  |
| Machine ID: demo test           | store Progr              | am ID: demo_store              | 🗐 Clos                  | e <u>I</u> Exit <b>?</b> <u>H</u> elp |  |  |

24. Press the Verify AIMsi Setup button, let the software process.

## 25. Make sure all options verify.

| 🛙 AlMsi Validation                                                                                                    |                          |            |           |            |       |                |              |               |               |
|----------------------------------------------------------------------------------------------------|--------------------------|------------|-----------|------------|-------|----------------|--------------|---------------|---------------|
| V7 Polling Settings   V7 Polling Settings   V Load AIMsi Inventory   V Ad.ll   AIMsiDataTx.dll   Valid AIMsiDataTx.dll   Valid AIMsi Path   Ad.dll Registered   Auto Scheduled AIMsi Inventory Sales Update is not set up |                          |            |           |            |       |                | n<br>Version |               |               |
| AIMsi / V7 Polling l                                                                                                    | AIMsi / V7 Polling Links |            |           |            |       |                |              |               |               |
| Store                                                                                                    | Location                 | Machine ID | PLU Table | Dept Table | Casio | Allocation Tbl | Scan PLU Tbl | Shift PLU Tbl | Scan Link Tbl |
| Store #2                                                                                                    | D                        | 285 test   | Valid     | Valid      | No    | N/A            | N/A          | N/A           | N/A           |
|                                                                                                    |                          |            |           |            |       |                |              |               |               |
| ✓ Check PLU Descriptors 🗿 Close                                                                                                    |                          |            |           |            |       |                |              |               |               |

- 26. Now press the Export Dept/Groups button and let the software process.
- 27. If successful the message below will appear:

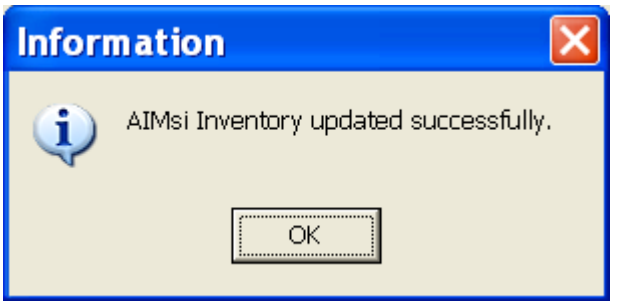

28. The update is now complete.